児童Googleアカウント追加

٦

| 感染防止対策       | 新着情報      |
|--------------|-----------|
| RATERIAL     | 2022年10月2 |
| タブレットで学ぼう    | 2022年10月2 |
| 学校だより        | 2022年10月1 |
| 児童の様子        | 2022年9月3( |
| 給食室より        | 2022年9月30 |
| 保健室より        |           |
| PTAより        |           |
| わくわくサポートより   |           |
| まなびポケット 保護   |           |
| 者ログイン用       |           |
| Googleアカウントの |           |

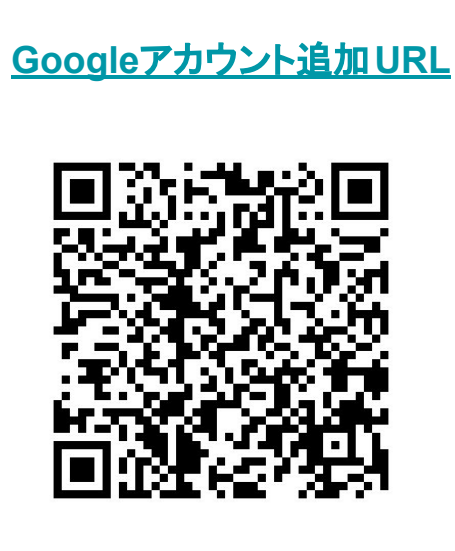

①「自分用」を選択
★PCの場合は選択後、
下部の「代わりにログイン」をクリックする。

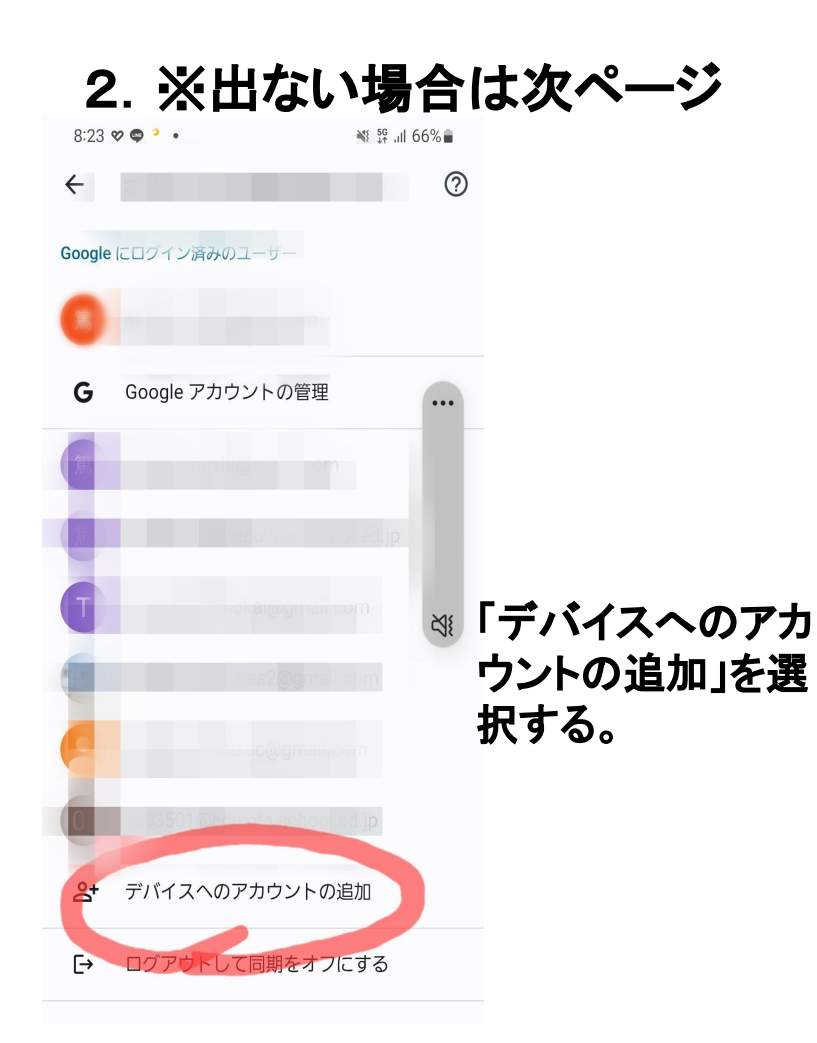

## 児童Googleアカウント追加

8:32 🖾 🎸 '

📲 💱 📶 65% 💼

3. Google ログイン

Google アカウントでログインしましょう。 詳細

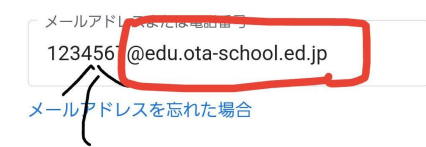

「児童のアカウント」 入力する。 末尾は、

アカウントを作成

Ш

@edu.ota-school.ed.jp

 $\bigcirc$ 

 $\frac{1}{\pi}$ 

<

4. パスワードを入力

12 9 2 1 .

「児童のアカウント」や「パスワード」に関しては、 配布済みの別紙をご参照ください。 紛失、失念された場合は、学校までご連絡ください。

📲 <sup>46</sup> .il 64% 💼

★児童の個人情報の扱いには、 十分にご留意ください。

/0 🔳